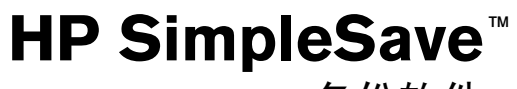

**备份软件** 用户手册

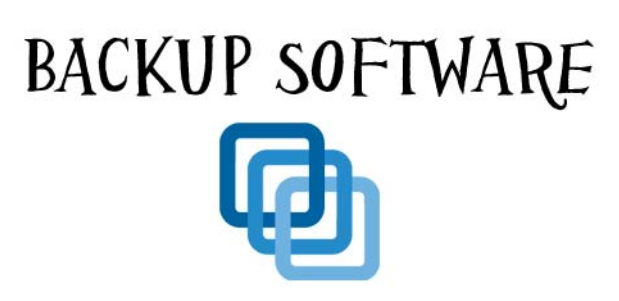

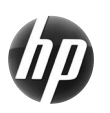

SimpleSave™

## 获取帮助

有关硬盘及其安装和软件的更多帮助,请使用下列任一种联系方式:

#### 惠普客户服务网络支持

有关最新的更新和资讯,请访问: http://hpsupport.wdc.com

#### 电子邮件支持

http://hpsupport.wdc.com/hpsupport/email.asp

#### 免费电话支持

| 北美 | 866.444.7407   |
|----|----------------|
| 国际 | +800.636.66666 |

目录

| 1 | 关于 HP SimpleSave 备份软件                  |
|---|----------------------------------------|
|   | HP SimpleSave 备份软件功能                   |
| 2 | <br>入门指南 ...........................   |
| 3 | <br>如何备份您的文件                           |
|   | 备份说明                                   |
|   | 关于 HP SimpleSave 监控器5<br><br>如何还 百 文 件 |
| 4 | 如问 <u>此</u> 原又什                        |
| 5 | 我的选项                                   |
|   | 文件类型和位置                                |

# 关于 HP SimpleSave 备份软件

欢迎使用 HP SimpleSave 备份软件。本实用程序结合 HP SimpleSave 台式机或移动硬盘使用,可轻松地为您计算机中的宝贵信息提供保护。

# HP SimpleSave 备份软件功能

- 轻松备份您的所有数字音乐、照片、视频、电视录制节目或其它数据文件。
- 轻松还原任何或所有已备份文件。
- 计算机待机 5 分钟后自动备份变更数据。
- 可用于备份多台计算机。

*说明*:HP SimpleSave 不会备份操作系统或应用程序。

## 支持的操作系统

- Windows®7
- Windows Vista<sup>®</sup>
- Windows XP

*说明:*根据用户的硬件配置和操作系统,兼容性可能有所不同。

**重要信息:**要获得最高性能和可靠性,建议为您的操作系统安装最新的更新和补丁包 (SP)。请转至**开始**菜单,并选择 **Windows Update**。

# 入门指南

HP SimpleSave 备份软件将直接从 HP SimpleSave 硬盘上运行,无需安装到您的计算机上。

第一次连接计算机时,您可能必须等待一分钟,以便计算机对 HP SimpleSave 硬盘进行配置。计算机第一次设置 HP SimpleSave 硬盘时,屏幕上可能会出现若干条配置信息。当您再次插入 HP SimpleSave 硬盘时,这些配置信息不会再出现。

每次插入 HP SimpleSave 硬盘时, HP SimpleSave 备份软件将自动启动。要关闭该功能,请按照第 12 页 " 启用或禁用自动启动 " 中的指示操作。

如果 HP SimpleSave 软件不能自动启动:

- 1. 在 Windows 7 或 Windows Vista 中,单击**计算机**,或在 Windows XP 中,单击 **我的电脑**,以转到 HP SimpleSave 硬盘。
- 2. 双击 HP Launcher 文件夹, 然后双击 HP Launcher.exe。

第一次使用 HP SimpleSave 时,单击 **Accept** (接受)按钮以同意最新用户许可协议 (EULA)。每次启动 HP SimpleSave 时,软件会自动检查软件更新。要关闭该功能,请参阅第 12 页 "关闭自动更新 "。

# 如何备份您的文件

ß

运行 HP SimpleSave 后,软件将自动开始备份您计算机主盘上最常见的文件类型。

要更改备份选项 (包括文件类型和位置),请参阅第 9 页 " 我的选项 "。单击 **Start** (开始)或等待自动计时器完成倒计时后开始备份。按任何键可停止倒计时。

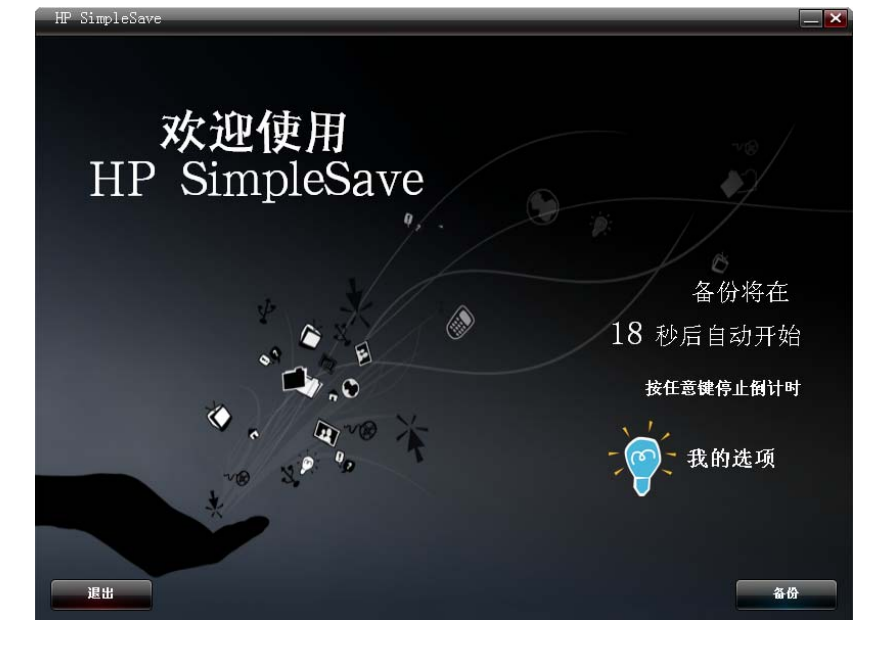

## 备份说明

- 计算机首次备份将花费若干个小时(或更长时间)。您应考虑在计算机闲置时进行首次备份。
- 虽然 SimpleSave 内置有一种机制会尝试保存正在使用中的文件,但是我们强烈 建议关闭所有其它程序,以确保尽早备份所有文件。

HP SimpleSave 首先对您的计算机扫描,为备份做好准备。该过程将花费几分钟的时间,这取决于您计算机中的文件数量。

系统将按内容类别对在计算机中找到的文件分组,并出具一份汇总报告。默认状态 下将备份主盘上最常见的文件类型。如果需要添加准备排除的自定义文件扩展名, 请参阅第 9 页 "我的选项 "。

程序将按照您计算机的名称自动为备份创建名称。备份名称将显示在计算机中已找 到的文件的汇总报告下方。 如果您要更改需要备份的文件类型、文件夹或位置,请单击屏幕底部的 Change File Types and Locations (更改文件类型和位置)。有关更改文件类型和位置的 详细信息,请参阅第 9 页 "我的选项"。

| HP Si | impleSave         |               |                         |              |             | × |
|-------|-------------------|---------------|-------------------------|--------------|-------------|---|
|       |                   |               | 准备备份                    |              |             |   |
|       |                   | 您的<br>i       | 电脑上的这些文件#<br>亥备份的名称是"LI | 将被备份<br>30 " |             |   |
|       | 类型                |               | 找到的文件                   | 需要的空间        | 包含          |   |
|       | 图片文件              | <u> 查看/更改</u> | 19, 142                 | 2.53 GB      | M           |   |
|       | 视频文件              | <u>查看/更改</u>  | 526                     | 2.32 GB      |             |   |
|       | 音乐文件              | <u> 查看/更改</u> | 216                     | 274 MB       |             |   |
|       | 电子邮件文件            | <u> 查看/更改</u> |                         | 405 KB       |             |   |
|       | Office文档          | <u>查看/更改</u>  | 1, 950                  | 2.13 GB      |             |   |
|       |                   | 查看/更改         |                         |              |             |   |
|       | Media Center 电视节目 | <u> 查看/更改</u> |                         | 288 MB       |             |   |
|       | 网页文件              | 查看/更改         | 3, 708                  | 139 MB       |             |   |
|       | 压缩文件              | 查看/更改         | 115                     | 2.66 GB      |             |   |
|       | 其他                | 查看/更改         | 80, 575                 | 22.0 GB      |             |   |
|       |                   |               |                         |              |             |   |
|       |                   |               | 需要空间: 3                 | 2.3 GB       |             |   |
|       | ~                 |               |                         |              | 297 GB 空闲空间 |   |
|       |                   | -`@           | , 更改文件类型                | 和位置          |             |   |
|       | 取消                |               |                         |              | Jf.J        | â |

单击 Start (开始)以开始执行备份过程。

备份期间将显示您的备份进度。您可以看到计划备份的文件数量以及已经完成的文件数量。计算机首次备份时,将花费若干个小时 (或更长时间)。

如果需要使用计算机处理其它任务,则单击 Pause (暂停),以临时停止备份过程。 继续执行备份过程,单击 Resume (恢复)。如果需要永久停止备份过程,则单击 Cancel (取消)。

备份过程结束后,将显示如下屏幕。

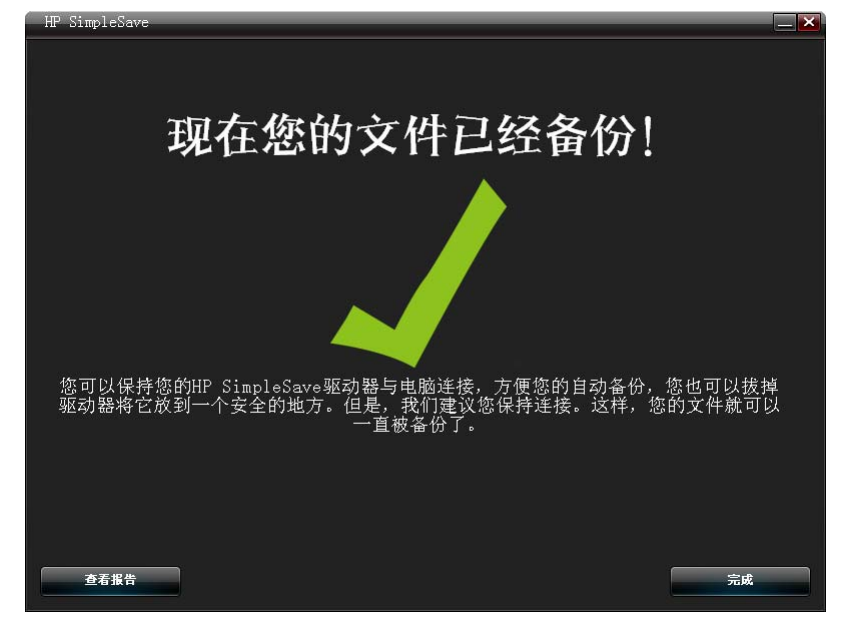

有些情况下,文件是不能备份的。如果发生这种情况,系统会通知您单击 View Report (查看报告)按钮。报告列出了不能备份的文件。如果需要帮助,请访问 HP SimpleSave 支持网站 *http://hpsupport.wdc.com*。

初始备份完成后,您可将 HP SimpleSave 硬盘从计算机上移除。然而,我们建议您 保持连接状态,以便随时对您的计算机文件进行备份。只要您的 HP SimpleSave 与 计算机处于连接状态, HP SimpleSave 监控器就会始终保持运行。当计算机待机 (未使用)五分钟后,它会自动对计算机进行备份。

如果您移除 HP SimpleSave 硬盘, 只需再次连接, 然后单击 HP SimpleSave 程序图 标运行 HP SimpleSave, 软件就会自动把上次备份后已修改的文件及全部新文件从 您的计算机备份到您的 HP SimpleSave 硬盘中。

## 备份多台计算机

如果您需要备份其它计算机,只需拔下 HP SimpleSave 硬盘,并将其插到需要备份的计算机中即可。按第 3 页 "如何备份您的文件 "中所述的相同步骤进行操作。

## 关于 HP SimpleSave 监控器

初始备份完成后,HP SimpleSave 监控器将出现在系统栏中。HP SimpleSave 监控器将连续监控您的计算机,检查有无新文件或已更改的文件,当计算机待机(未使用)五分钟后,它会自动对这些文件进行备份。为了确保 HP SimpleSave 监控器正常工作,您的 HP SimpleSave 硬盘必须与计算机保持连接。

(a) S (17:23)

在断开 HP SimpleSave 硬盘连接前,右键单击 HP SimpleSave 监控器,然后单击 Exit (退出)以退出 HP SimpleSave。

要启动 HP SimpleSave 主程序,右键单击 HP SimpleSave 监控器,然后选择下图中 所示的 Launch HP SimpleSave(启动 HP SimpleSave)。要查看备份日志报告,右 键单击 HP SimpleSave 监控器,然后选择 View Report(查看报告),如下图所示。

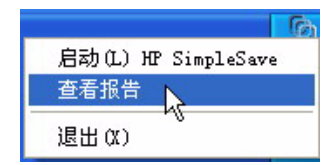

*说明:*如果您退出 HP SimpleSave 监控器,将不会备份任何新文件或已更改的文件。

# 如何还原文件

HP SimpleSave 可用于还原已备份到 HP SimpleSave 硬盘驱动器中的文件。

将 HP SimpleSave 硬盘连接到还原目标计算机上。双击系统栏上的 HP SimpleSave 图标,启动 HP SimpleSave 程序。

当 "Welcome to HP SimpleSave" (欢迎使用 HP SimpleSave) 屏幕出现时,单击屏幕底部的 **Restore** (还原) 按钮。只有硬盘驱动器中存在备份文件时, **Restore** (还原) 才会显示。

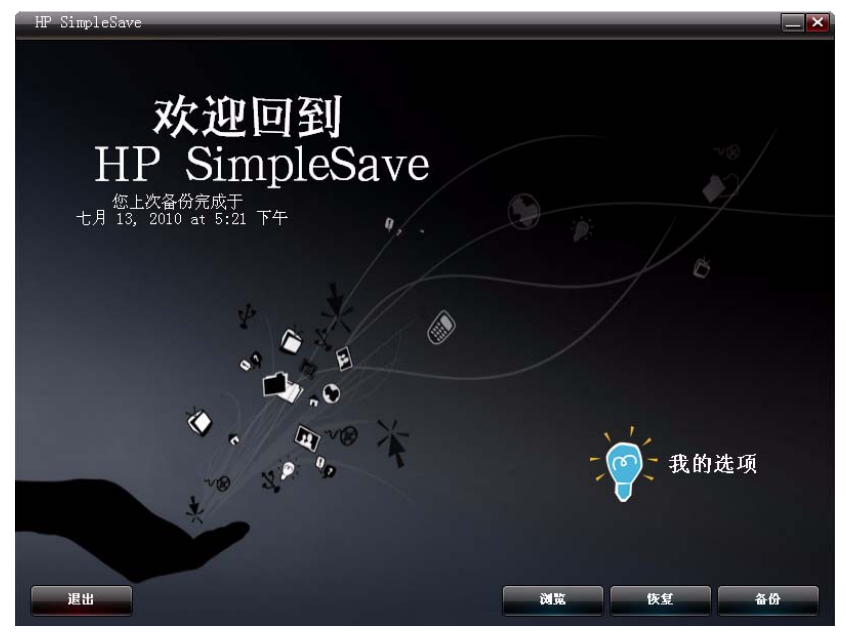

选择要还原的备份文件,然后单击 Open (打开)。

| HP 3 | SimpleSav            | re         |                                     |   |   |    |   |    | × |
|------|----------------------|------------|-------------------------------------|---|---|----|---|----|---|
|      | 请选择                  | 释您要恢复文     | (件的备份                               |   |   |    |   |    |   |
|      |                      | LEO        | 2010-7-13 17:21:34                  | _ | _ | _  | _ |    |   |
|      |                      |            |                                     |   |   |    |   |    |   |
|      |                      |            |                                     |   |   |    |   |    |   |
|      |                      |            |                                     |   |   |    |   |    |   |
|      |                      |            |                                     |   |   |    |   |    |   |
|      |                      |            |                                     |   |   |    |   |    |   |
|      | 计算机名<br>用户名:<br>上一次备 | 3称:<br>}份: | LEO<br>leo.hu<br>2010-7-13 17:21:34 |   |   |    |   |    |   |
|      |                      |            |                                     |   |   |    |   |    |   |
|      |                      |            |                                     |   |   | 首页 |   | 打开 |   |
|      |                      |            |                                     |   |   |    |   |    |   |

下一步,选择要还原的内容。默认状态选择 **Restore Everything**(全部还原)。如果您要还原所有已备份的文件,则选择该选项。

单击 Restore Only These Files (仅还原这些文件),以选择要还原的特定文件或 文件夹。单击文件夹旁的复选框进行选择。您还可以通过选择右侧的文件并单击文 件左上角的复选框来选择单个文件。如果要在还原前预览文件,则双击该文件。选 择结束后,单击 OK (确定)。

| HP SimpleSave                    |                                                                                                    |
|----------------------------------|----------------------------------------------------------------------------------------------------|
| 选择您要恢复的文件                        |                                                                                                    |
| ● 全部恢复                           |                                                                                                    |
| ◎ 只恢复这些文件                        |                                                                                                    |
| ⊟ ₩ H \Backup Files\1\1\VO\D<br> | 初回: ●● 排序: ●● 《查找 H:\Backup Files\1/1\V0\D\Users\Fublic\Recorded TV\Suple Hedia\  Apollo 13. dvr=sx Jevels of Carib Vertigo. dvr=sx Files\1/1\V0\D\Usindows\ehome\  K:\Backup Files\1/1\V0\D\Usindows\ehome\  Cont i |
|                                  |                                                                                                    |
|                                  | 取消                                                                                                    |

*说明:* 文件视图默认设置为缩略图。单击"查看"图标,然后选择列表中的选项,将视图方式更改为详细信息、 图标、列表或小图标。

下一步,选择保存还原文件的存储位置。

单击 **Restore to original path**(还原至原始路径),将文件还原至主盘中的原始位置。 如果原始位置中仍然保留有原始文件,对于找到的每个重复文件,HP SimpleSave 将提示您决定是否**替代、保留两者**或**跳过**。 建议您单击 **Restore to one folder** (还原至单个文件夹),将文件还原到一个新的文件夹。默认状态下,文件将保存到 'C:\Restore Files'.下的一个新文件夹中。单击 **Change Folder** (更改文件夹),指定另一个保存位置。单击 **OK** (确定)以继续。您的文件将按照最初备份时的文件夹结构进行还原。

| HP SimpleSave                                                            | _ × |
|--------------------------------------------------------------------------|-----|
| 请选择一个位置来保存已恢复的文件                                                         |     |
| ● 恢复到初始路径(文件将被恢复到各自的初始位置)                                                |     |
| 💿 恢复到一个文件夹(文件将被恢复到选定的位置)                                                 |     |
| 请选择存储器来存放恢复后的文件                                                          |     |
| C: 2.34 GB 空闲空间                                                          |     |
| ST: 11.3 GB 空闲空间                                                         |     |
| 您的文件会默认储存到一个新的文件夹中,您可以在C:\Restored Files\中查看。<br>更改文件夹                   |     |
| 所需空间 405 KB 2.34 GB 空闲空间     恢复需要目标存储器上405 KB的空闲空间。     取液     取液     取液 |     |

*说明:* 文件还原将花费几分钟到若干个小时,这取决于要还原的文件数量。

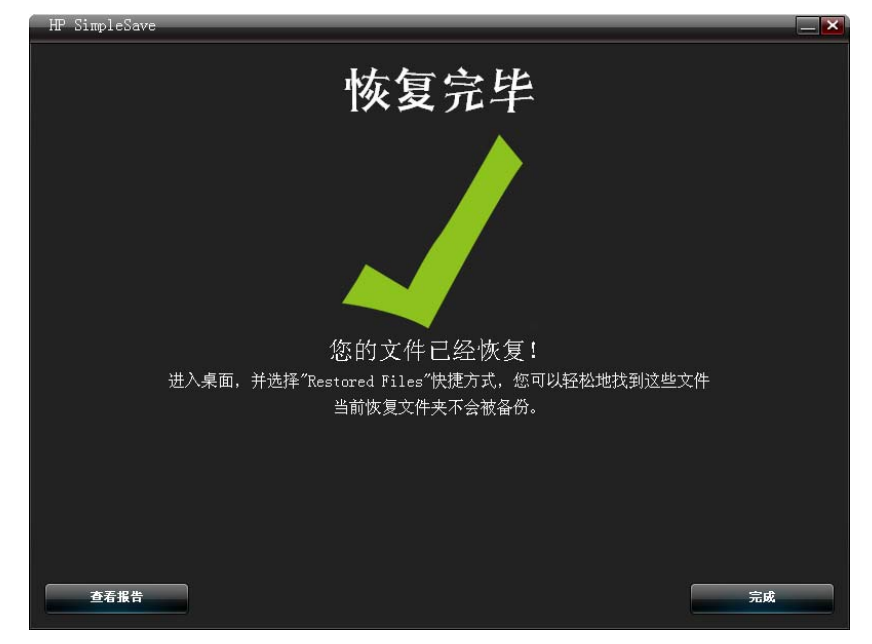

还原过程结束时,将显示如下屏幕。

有些情况下,文件是不能还原的。如果出现这种情况,单击 **View Report**(查看报告)。报告将列出不能还原的文件。如果需要帮助,请访问 HP SimpleSave 支持网站 *http://hpsupport.wdc.com*。

# 我的选项

HP SimpleSave 提供了若干个自定义备份计划的选项。要访问选项页, 单击 HP SimpleSave 首屏上的 My Options (我的选项)。

| ~ 令 我的选项                             |    |
|--------------------------------------|----|
| 文件类型和位置                              |    |
| 关于本软件                                |    |
| ☑ 开启自动运行                             |    |
| ●●●●●●●●●●●●●●●●●●●●●●●●●●●●●●●●●●●● |    |
| <i>(</i>                             | 榆定 |

## 文件类型和位置

默认状态下, HP SimpleSave 会自动备份计算机主盘中的常见文件类型。您可利用 File Types & Locations (文件类型和位置)选项更改这些设置。

单击 Select Search Location (选择搜索位置)下的 Search only these locations (仅搜索这些位置),以指定您要 HP SimpleSave 备份的特定驱动器或文件夹。如果 您只需要备份"我的文档"文件夹,则仅备份这个文件夹,其它文件夹不会被备份。

在 Select File Types (选择文件类型)下,选择要备份的所有文件类型。您可以 单击相应的蓝色框,取消选择要备份的文件类型。例如,如果您要备份除视频外的 所有文件,则需要取消洗定 Video Files (视频文件)复洗框。

| HP SimpleSave                                              |                                                                                               |
|------------------------------------------------------------|-----------------------------------------------------------------------------------------------|
| į                                                          | 选择要备份的文件                                                                                      |
| 请选择搜索位置:                                                   | 请选择文件类型:                                                                                      |
| 搜索所有位置(推荐) 型 跳过可移动存储器和介质                                   | 高級设置                                                                                          |
| 只 捜索这些位置                                                   | ■ ■ ■ ■ ■ ■ ■ ■ ■ ■ ■ ■ ■ ■ ■ ■ ■ ■ ■                                                         |
| <ul> <li>● 具面</li> <li>● 一 我的文档</li> <li>● 我的电脑</li> </ul> | ■ ■ ● 音乐文件                                                                                    |
|                                                            | <ul> <li>■ Uttree又信</li> <li>■ ✓ 财务</li> <li>■ ✓ 财务</li> <li>■ ✓ Media Center 电视节目</li> </ul> |
|                                                            | <ul> <li>■ ☑ 网页文件</li> <li>■ ☑ 压缩文件</li> <li>■ ☑ 压缩文件</li> <li>■ 其他</li> </ul>                |
|                                                            | 作复到初始设置<br>输定                                                                                 |

说明:这些设置将继续保留,既使 HP SimpleSave 硬盘驱动器断开连接后,设置也不会改变。

#### 高级设置

如果想或不想备份具有特定扩展名的文件,请单击 Advanced Settings(高级设置)。 默认状态下,有一组文件类型将不会被备份。在"排除扩展名"列表中加入文件扩 展名,就不会备份这些文件。

例如,在默认状态下不会备份批处理文件("BAT"扩展名)和日志文件("LOG"扩展名)。您可以取消选中某个文件类型的扩展名,对该文件类型进行备份。例如,如下例所示,您可以取消选中 "\*.BAT"和 "\*.LOG",以备份批处理文件和日志文件。您还可以返回该屏幕,选择您先前取消的扩展名,将这些文件类型从备份中排除。

| HP SimpleSave                                                     | ×   |
|-------------------------------------------------------------------|-----|
| 设置排除规则:                                                           |     |
| <ul> <li>■ ✓ 排除文件扩展名</li> <li>■ * APP</li> <li>■ * BAT</li> </ul> |     |
| <ul> <li>✓ *.CGI</li> <li>✓ *.COM</li> </ul>                      |     |
| ✓ *. DCT<br>✓ *. DLL                                              |     |
| × LNK                                                             |     |
| ▼. PIF                                                            | + - |
| 取消                                                                | 确定  |

如果软件使用了您不想备份的文件类型,您还可以单击屏幕右下角的绿色"加号" ("+"),在排除扩展名列表中添加自定义扩展名。当"文件扩展名"窗口显示时, 输入您要从备份中排除的文件类型的扩展名,然后单击 **Save** (保存)。

| HP SimpleSave | ×                          |
|---------------|----------------------------|
| 文件扩展名:        | *, <sup>112</sup><br>取消 保存 |

单击 OK (确定)以保存首选设置。

您一旦在自定义列表中添加了至少一个自定义扩展名,您就可以取消选中(不排除) 或选中 (排除)该列表中的扩展名。

| HP SimpleSave                                                                            | × |
|------------------------------------------------------------------------------------------|---|
| 设置排除规则:                                                                                  |   |
| <ul> <li>● 排除文件扩展名</li> <li>● 自定义排除文件扩展名</li> <li>● 目定义排除文件扩展名</li> <li>● KTZ</li> </ul> |   |
| + -                                                                                      |   |
| 取 消                                                                                      |   |

您还可以单击扩展名,然后单击屏幕右下角的"减号"("-"),删除自定义列表中的扩展名。当您单击"-"号时,将显示如下窗口:

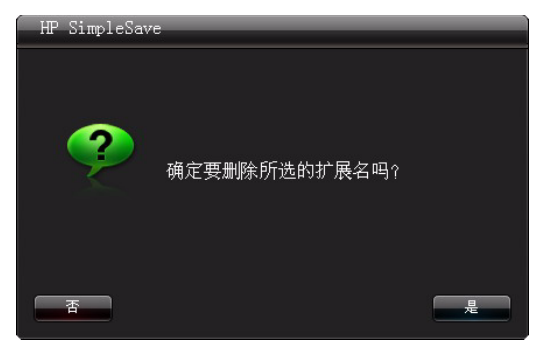

单击 Yes(是)将删除该自定义扩展名,单击 No(否)将在列表中保留该扩展名。

# 关于本软件

在"关于本软件"窗口,您可方便查看 HP SimpleSave 版本信息,手动查看软件更新,浏览最终用户许可协议。

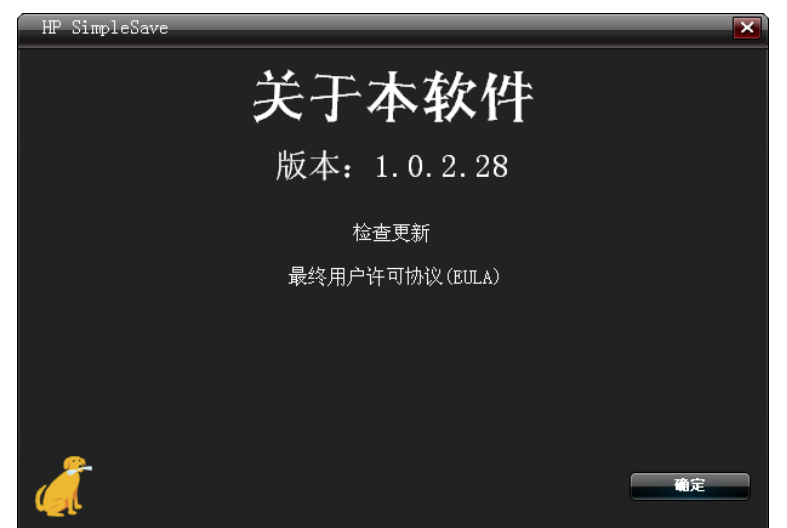

#### 关闭自动更新

如果您不想让 HP SimpleSave 在每次启动时都进行更新检查,则单击 Check for Update (更新检查),然后单击 In the future do not check for updates (不再进行更新检查)。单击 OK (确定)。

#### 启用或禁用自动启动

HP SimpleSave 自动启动功能默认为启用。要禁用自动启动,让 HP SimpleSave 不 会在您插入 HP SimpleSave 硬盘时自动启动,请取消选中 **Enable Autostart** (启 用自动启动)。

#### 语言偏好

HP SimpleSave 将默认匹配您的操作系统语言。要更改语言,请从列表中选择另一种语言,并单击 **OK** (确定),然后重新启动 HP SimpleSave 后,更改才会生效。

Hewlett-Packard Company P.O. Box 4010 Cupertino, CA 95015-4010 U.S.A.

本担保仅限于明示担保声明中所载明的 HP 品牌产品及服务。本担保不得解释为构成其它担保义务。对本文中的技术 或编辑错误或遗漏, HP 及制造商不承担任何责任。

对软件在非 HP 或制造商设备上的使用或可靠性, HP 或制造商概不负责。

未经制造商事先书面许可,不得对本文进行复制、转印或翻译成其它语言。

© 2010 Hewlett-Packard Development Company, L.P.

HP 支持合法使用技术,除版权法许可事项外, HP 不支持或不鼓励将我们的产品用作其它目的。

本文档所含信息将随时进行变更,恕不另行通知。

4779-705028-S03 2010年5月